# Neuigkeiten Mediothek

Ausgabe Mai 2009

# Aktuelle Änderungen in der Mediothek des Thüringer Schulportals

### Zugriff auf Medium der Mediothek

Wählt man ein Lernobjekt durch Anklicken aus, wird bei noch nicht erfolgter Anmeldung der unten stehende Hinweis angezeigt, bevor man zur Vorschauseite des Lernobjektes kommt.

Mediendaten

Mediendaten können nur im angemeldeten Zustand angezeigt und herunter geladen werden.

🕀 Jetzt anmelden

🕑 Zurück zur Übersicht

Bei Vorhandensein persönlicher Zugangsdaten für TIS-Online können Sie diese Daten zur Anmeldung verwenden. Weitere Informationen finden Sie in den Schulportalinformationen Ausgabe Mai 2009 unter dem Inhalt: "Anmeldung am Schulportal".

## 7. Bildungssymposium am 6. Juni 2009 an der Universität Erfurt

Besuchen Sie den gemeinsamen Stand des Thüringer Schulportals und des Thüringer Bildungsportals auf dem 7. Bildungssymposium in Erfurt. Weitere Informationen unter www.bildungssymposium.de.

#### Freitextsuche in der Mediensuche

In der Freitextsuche kann man ein Suchwort oder den Wortanfang eines Suchwortes ungeachtet auf Groß- und Kleinschreibweise eingeben. Die Freitextsuche erfolgt in nahezu allen Metadaten der Lernobjekte.

| 1.2012/9/ | 1975/02 |   |
|-----------|---------|---|
| Freitext  | suche:  |   |
| Titelsuc  | he:     |   |
| -         |         | 0 |

#### Titelsuche in der Mediensuche

In der Titelsuche kann man ein Suchwort oder den Wortanfang eines Suchwortes ungeachtet auf Groß- und Kleinschreibweise eingeben. Ebenso ist es möglich, vor einem Teil eines Suchwortes die Platzhalter \* oder % zu verwenden. Für die Suche nach dem Titel "Waldameise" kann man \*ameise oder %ameise eingeben.

Inhalt

Benutzerdaten

Mediothek auf dem 7. Bildungssymposium

hüringer Schulportal

EDIOTHEK

Anmeldung am Schulportal

Verwendung von persönlichen

Mediensuche

| Inhalt                                        | Suche nach der Mediennummer eines Mediums in der erweiterten<br>Suche                                                                                                    |  |
|-----------------------------------------------|----------------------------------------------------------------------------------------------------|--|
| Mediensuche                                   | In der Suche nach der Mediennummer kann man entweder nur die<br>vollständige Mediennummer eingeben, einen Teil der Mediennummer<br>beginnend mit der ersten Ziffer gefolgt von dem Platzhalter % oder einen Teil<br>der Mediennummer mit dem Platzhalter % beginnend und am Ende. Für die<br>Suche nach der Mediennummer 05551634 kann man die vollständige<br>Mediennummer 05551634 eingeben. Für die Suche nach Mediennummern, die<br>zum Beispiel mit 05 anfangen, muss man 05% eingeben. Kennt man nur eine<br>Ziffer der Mediennummer, so kann man zum Beispiel %5% eingeben und es<br>werden alle Medien angezeigt, die die Ziffer 5 enthalten. |  |
| Kooperationsvereinbarungen                    | Kooperationsvereinbarung mit der Stiftung Gedenkstätten<br>Buchenwald und Mittelbau-Dora                                                                                                    |  |
|                                               | Am 20. Mai 2009 wird die Kooperationsvereinbarung in der Gedenkstätte<br>unterzeichnet. In Zusammenarbeit mit der Stiftung wurde ein erstes<br>Lernobjekt mit Materialien zur Vorbereitung und Nutzung dieses Lernortes<br>erstellt und in die Mediothek eingestellt. Sie finden dieses Lernobjektes unter<br>der Themenbezeichnung "KZ Buchenwald".                                                                                                    |  |
|                                               | Kooperationsvereinbarung mit dem Medienpartner Magnatel TV                                                                                                    |  |
|                                               | Dieser Kooperationsvertrag beinhaltet die Nutzung von Videoclips in englischer<br>Sprache aus der Education Clip Library u.a. für den Einsatz im bilingualen<br>Unterricht. Diese Clips finden Sie zukünftig in der Mediothek.                                                                                                    |  |
|                                               | Kooperationsvereinbarung mit den Kultusministerien von Sachsen,<br>Sachsen-Anhalt, Thüringen und dem MDR                                                                                                    |  |
|                                               | Im Juli 2009 wird die Kooperationsvereinbarung zur Nachnutzung von<br>Filmbeiträgen der Sendereihe "Lexi TV - Wissen für alle" verlängert und<br>weitere 150 Filmbeiträge zur Verfügung gestellt.                                                                                                    |  |
| Navigationspunkt<br>"Thüringer Medienzentren" | Porträtanzeige der Medienzentren                                                                                                    |  |
| Porträtanzeige der<br>Medienzentren           | Die Porträts der Thüringer Medienzentren findet man künftig unter dem<br>Navigationspunkt "Thüringer Medienzentren". Die Suche nach einem<br>Medienzentrum erfolgt analog der Suche nach einem Schulporträt.                                                                                                    |  |

Inhalte:

Thüringer Institut für Lehrerfortbildung, Lehrplanentwicklung und Medien (Thillm) Dirk Drews Projektleiter Mediothek im Thüringer Schulportal Thillm Heinrich Heine Allee 2-4 99438 Bad Berka Tel: 036458-56313 Fax: 036458-56300 E-Mail: dirk.drews@thillm.thueringen.de

Layout: Oliver Dölle (Heilbad Heiligenstadt)

Das ThILLM übernimmt keine Gewähr für die Aktualität und Vollständigkeit der bereitgestellten Informationen. Alle Angebote sind freibleibend und unverbindlich. Trotz sorgfältiger inhaltlicher Kontrolle übernimmt das ThILLM keine Haftung für die Inhalte externer Links. Für den Inhalt dieser Seiten sind ausschließlich deren Betreiber verantwortlich.

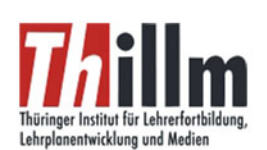